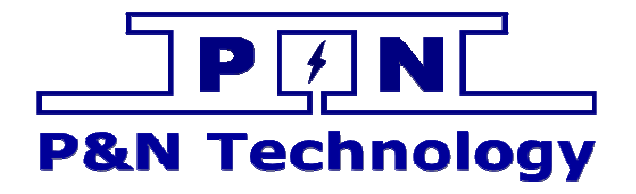

# MW 温控系统监控软件使用手

册

[产品型号/MODEL]

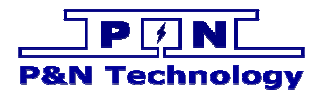

# 修订

| 修改日期<br>Date | 修订版本<br>Revision<br>version | 修改内容<br>Change Contents | 修改人 |
|--------------|-----------------------------|-------------------------|-----|
| 2016-01-27   | 00                          | Initial release         |     |
|              |                             |                         |     |
|              |                             |                         |     |
|              |                             |                         |     |

WHHMMM

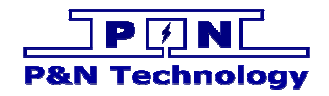

# 目录

| <u> </u> | 软件概述  | .4 |
|----------|-------|----|
| <u> </u> | 连接通信线 | .4 |
| Ξ,       | 开启电源  | .5 |
| 四、       | 启动软件  | .5 |
| <u> </u> | 串口配置  | .6 |
| <u> </u> | 连接通信  | .6 |
| 三、       | 参数设置  | .7 |
| 四、       | 模拟测试  | .8 |
|          |       |    |

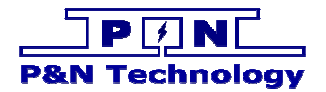

#### 一、软件概述

软件包含的文件如下图

| ControlSpecial.ocx               | 2009/10/16 11:24 | ActiveX 控件 | 24 KB  |
|----------------------------------|------------------|------------|--------|
| 🖏 tec5.0门禁后台(通信隔离ver4.8)_v20.exe | 2012/1/14 13:04  | 应用程序       | 128 KB |
| े 插件.rar                         | 2016/1/27 8:52   | WinRAR 压缩文 | 514 KB |

"tec5.0 门禁后台(通信隔离 ver4.8)\_v20.exe"是启动软件;

"ControlSpecial.ocx"是附属的库文件;

"插件.rar"是需要拷贝到系统中的文件。

插件.rar 文件内容如下图,将下图红色框内的文件解压到 C:\Windows\SysWOW64 位置。 解压操作仅做一次:在第一次应用软件时候,或者打开软件提示缺失某个文件的时候。

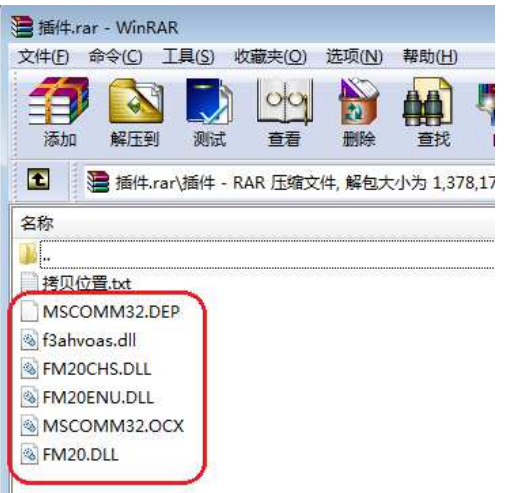

## 二、连接通信线

如下图所示,请先将"USB转RS485"连接到温度控制板的RS485的A、B线上。

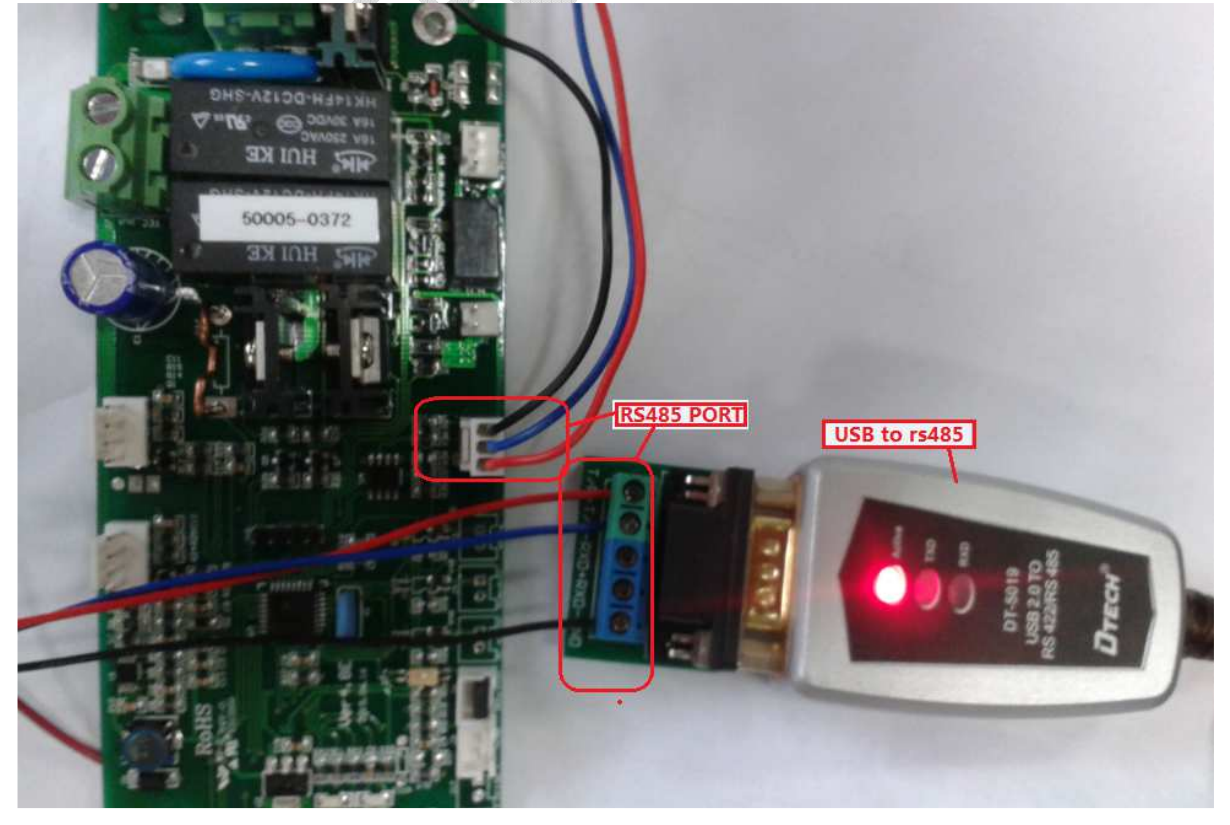

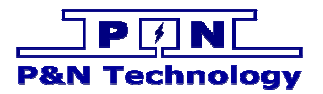

三、开启电源

将连接温控板的电源开启,然后温控板上的绿色灯会闪烁,表示系统上电成功

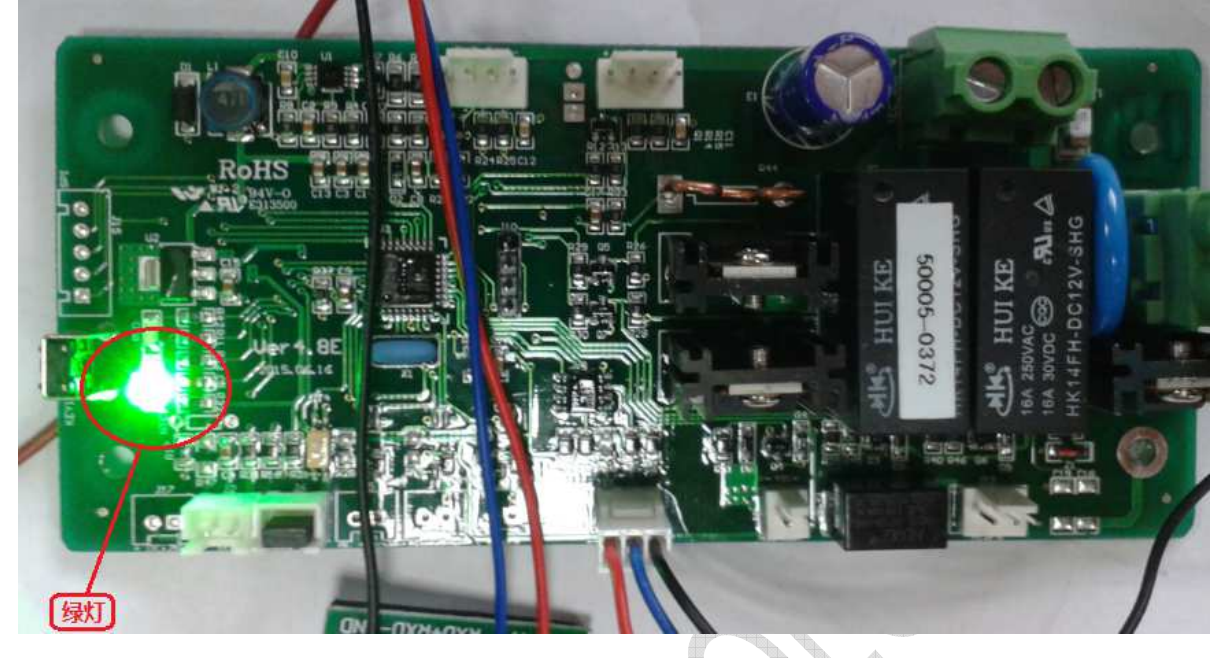

# 四、启动软件

找到应用软件目录;双击下图红色框内的文件,打开应用软件。

| SontrolSpecial.ocx               | 2009/10/16 11:24 | ActiveX 控件 | 24 KB  |
|----------------------------------|------------------|------------|--------|
| □ tec5.0门禁后台(通信隔离ver4.8)_v20.exe | 2012/1/14 13:04  | 应用程序       | 128 KB |
| • 插件.rar                         | 2016/1/27 8:52   | WinRAR 压缩文 | 514 KB |

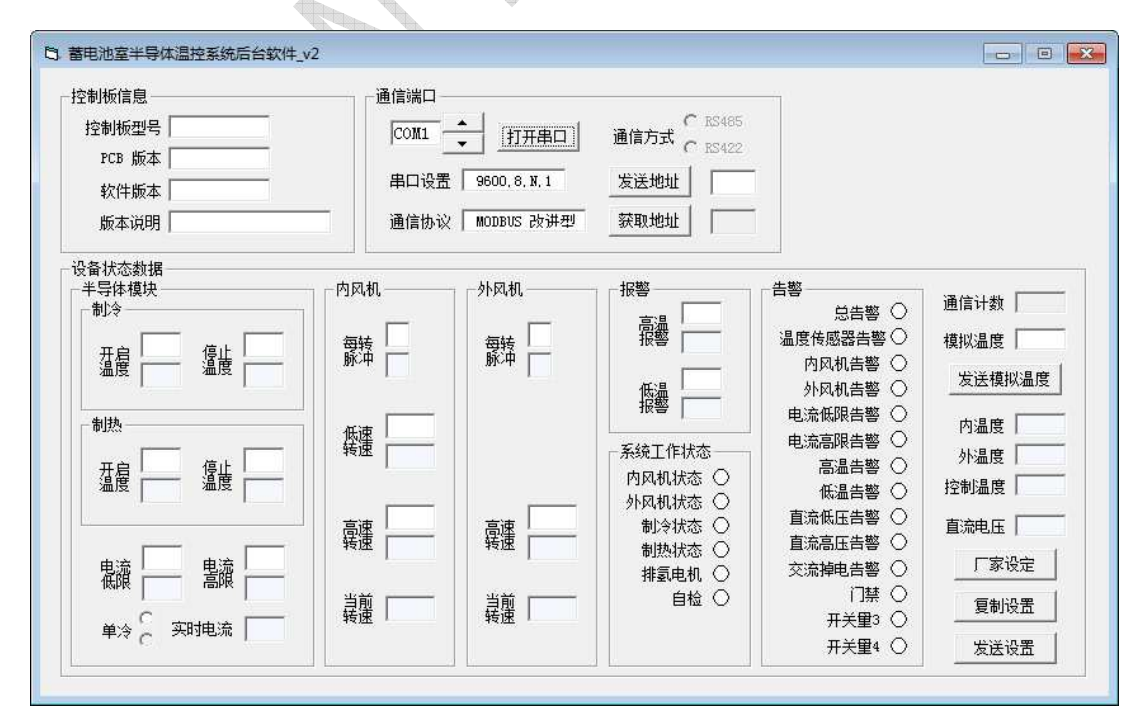

#### 打开软件后,界面如下图所示:

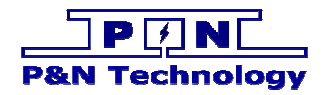

#### 一、串口配置

操作下图红色框内的旋钮按键 来选择当前使用的 COM 端口。

查看 USB 转 Rs485 使用的 COM 端口,在设备管理器中可以查看到,如图所示

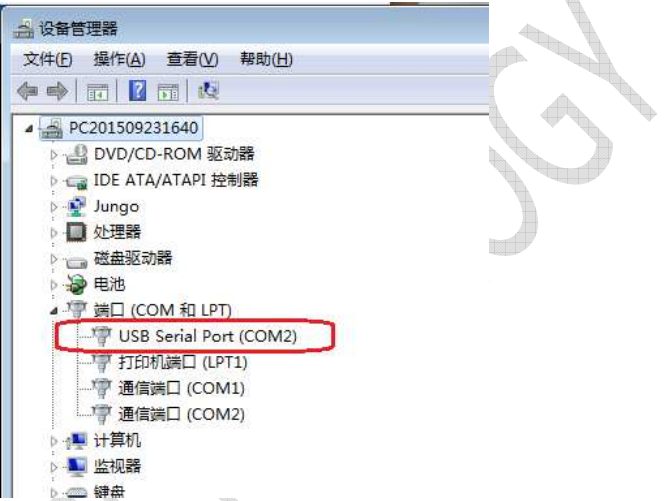

如果设备管理器中有多个 USB Serial Port,那就请拔掉你想使用的那个 USB Serial Port 的 USB 端口,然后再插上,在这个过程中就可以发现你想要使用的 USB Serial Port 是属于哪个 COM 端口。

#### 二、连接通信

选择好 COM 端口后,点击图标 <sup>打开串口</sup>,使得图标变成 <sup>医闭串口</sup>,如果通信正常,那么软 件将会读取温度控制板的信息。信息分为:

控制板信息: 控制板的身份信息 设备状态数据: 工作的数据和状态信息

如图:点击红色框内的按钮,将进行通信。

| 通信端口            |      |
|-----------------|------|
|                 | 通信方式 |
| 串口设置 9600.8.N.1 | 发送地址 |
| 通信协议 MODBUS 改进型 | 获取地址 |

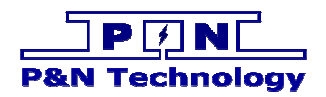

下图是通信后显示的信息

| 空制板信息                                                        |                         |                          |                                 |                      |                      |
|--------------------------------------------------------------|-------------------------|--------------------------|---------------------------------|----------------------|----------------------|
| 控制板型号 Mm11C3<br>PCB 版本 JP1.5SL<br>软件版本 VA201<br>版本说明 半导体制冷制热 | [COM2 _<br>串口设置<br>通信协议 | ▲<br>▼                   | ● RS485<br>通信方式 C RS422<br>发送地址 |                      |                      |
| 设备状态数据<br>- 半导体模块<br>- 制 <sup>(2)</sup>                      | 内风机                     | 外风机                      | 报警                              | 告警                   | 通信计数 9               |
| 現代 「「「「「」」」 「「」」 「「」」 「」」 「」」 「」」 「」」 「」」                    | 每转                      | 每转                       | 高温 155                          | 品書警 ♥<br>温度传感器告警 ♥   | 模拟温度                 |
| 温度 25 温度 15                                                  |                         | <i>M<sup>2</sup></i> 1 2 | 低温                              | 小风机告警 ●              | 发送模拟温度               |
| 制热                                                           | 低速 500                  |                          | 系统工作状态                          | 电流高限告警 〇             | 内温度   开路<br>外温度   开路 |
|                                                              |                         |                          | 内风机状态 ●<br>外风机状态 ○              | 高温古警 ♥<br>低温告警 ○     | 控制温度 87              |
|                                                              | 高速 2900                 | 高速<br>转速 2850            | 制冷状态 〇<br>制执状态 〇                | 直流低压告警 ●<br>直流高压告警 ○ | 直流电压 14.6            |
|                                                              |                         |                          | 捕氢电机 〇                          | 交流掉电告警 ○             |                      |
|                                                              | 考慮して                    | 新建して                     |                                 | 开关重3 〇               |                      |

如上图软件界面:

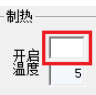

开启 6 温度 5

制热

- 1、数字编辑框 红色框内可以输入数字 或者点击按钮<复制设置>来填写数 字,并且通过按钮<发送设置>将填写的值修改到温度控制板上。 对于如何"设置参数"在下一节会详细讲解
- 2、系统工作状态: 会通过显示绿色图标 内风机状态 来表示工作状态是"开启"。
- 3、告警: 会通过显示红色图标 温度传感器告警● 来表示发生了告警。

## 三、参数设置

1、复制设置:对于还不太了解系统工作的操作人员

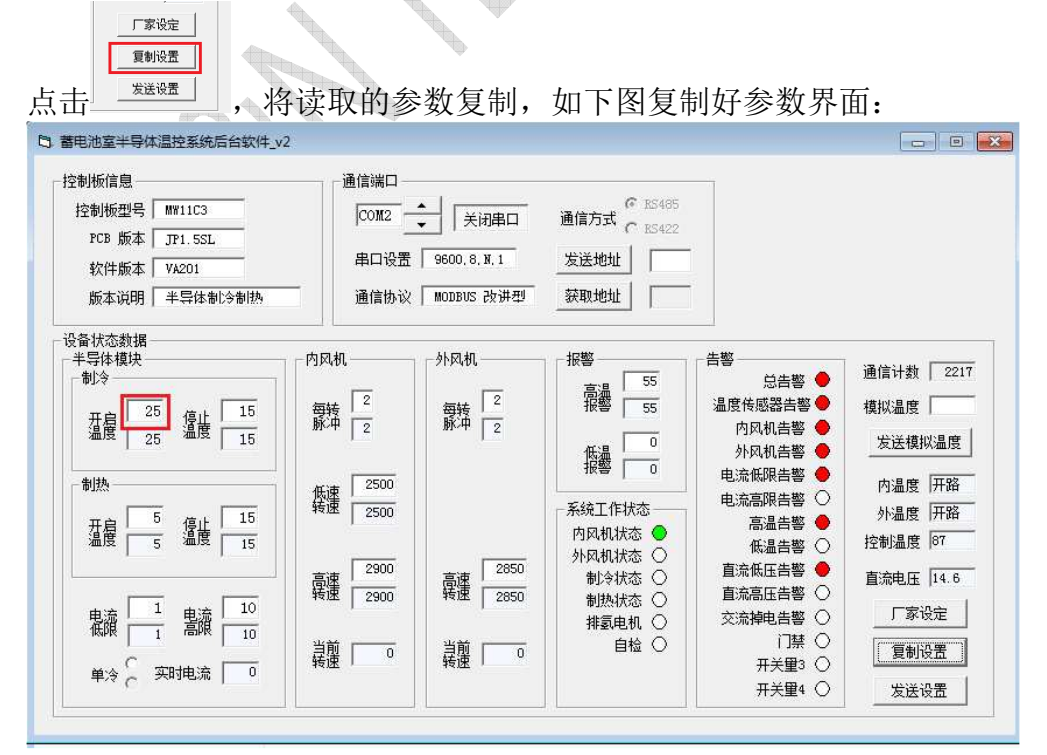

上图中比如红色框内的数字,同理其它编辑框也都已经复制

- 2、自行填写:对于比较了解系统工作的操作人员 自行填写,如上图的红色框内的数字可以自行输入数字,同理其它编辑框也可以自行 输入
- 3、发送设置:点击\_\_\_\_\_\_\_\_\_,将1或者2设置的参数发送到温度控制板上。

#### 四、模拟测试

编辑框模拟温度输入温度值;点击按钮<发送模拟温度>。进入模拟测试模式。

模拟温度 25

发送模拟温度

输入不同的温度值,点击按钮<发送模拟温度>,对不同温度进行模拟测试。 模拟测试是用模拟温度值对温控板进行温度控制。

| 模拟温度 | 26  |
|------|-----|
| 发送模拟 | )温度 |
| 内温度  | 开路  |
| 外温度  | 开路  |
| 控制温度 | 26  |

倒计时 30 分钟后自动退出模拟测试。

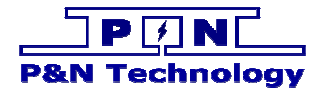

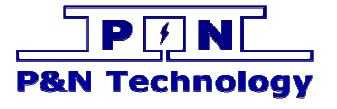

# 鹏南电子科技(厦门)有限公司 P&N Technology (Xiamen) Co.,Ltd.

**地址:** 福建省厦门火炬高新区(翔安)产业区翔明路 28 号新飞大厦 5 楼 361101 ADD: 5/F Xinfei Building 28th Xiangming Road, Torch (Xiang'an) Hi-tech Zone, Xiamen Fujian China 361101. Tel: +86-592-352 1988Fax:+86-592-352 1989 Web: www.pengnantech.comwww.pntech.cc